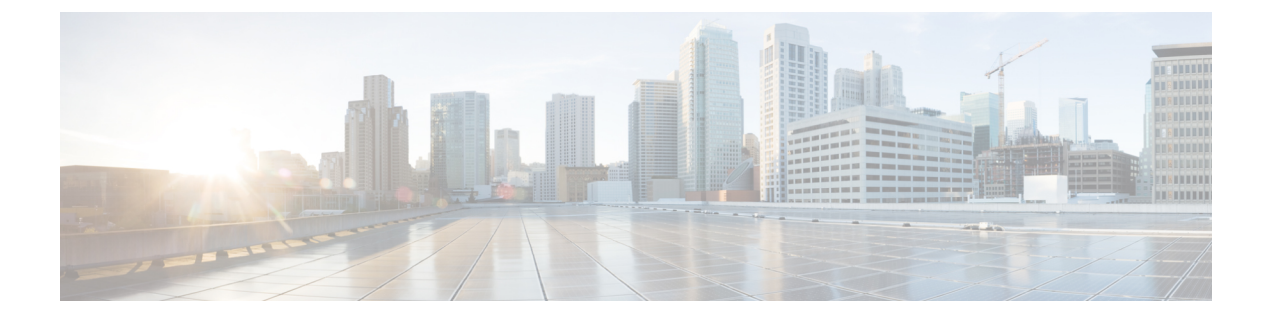

## ワイヤレス冗長性の設定

- ワイヤレスコントローラの冗長性について(1ページ)
- ・冗長性の前提条件と制限事項(2ページ)
- 冗長インターフェイスの設定 (2ページ)
- プライマリ コントローラの冗長性の設定 (3ページ)
- ・セカンダリコントローラの冗長性の設定(4ページ)
- 冗長性状態のモニタリング (5ページ)
- ・ピア サービス ポートの IP およびサブネット マスクの設定 (6ページ)
- ・ピア ネットワーク ルートの追加 (7ページ)
- ・セカンダリサーバのリセットおよびセカンダリサーバからのファイルのアップロード( 8ページ)
- ・コントローラの冗長性の無効化(8ページ)

### ワイヤレス コントローラの冗長性について

冗長アーキテクチャでは、1台のワイヤレスコントローラがアクティブ状態となり、もう1台 のコントローラがスタンバイ状態となります。スタンバイコントローラは常時、冗長ポートを 介してアクティブコントローラのヘルスをモニタします。両方のコントローラは管理インター フェイスの IP アドレスを含め、同じ設定を共有します。

コントローラがスタンバイ状態になるか、アクティブ状態になるかは、製造時に発注される固 有デバイス識別情報(UDI)である、冗長在庫管理単位(SKU)に基づきます。冗長SKUUDI を持つコントローラは、起動されて永続カウントライセンスを実行するコントローラとペアに なる場合、最初はスタンバイ状態です。永続カウントライセンスを持つコントローラの場合、 コントローラがアクティブ状態であるか、スタンバイ状態であるかを手動で設定できます。

このリリースでは、アクセスポイントのステートフルスイッチオーバー(AP SSO)がサポートされます。AP SSOにより、AP セッションがスイッチオーバー後もそのままであることが保証されます。

クライアントのステートフルスイッチオーバーはサポートされていません。これは、ほぼすべてのクライアントが認証解除され、アクティブ状態の新しいコントローラに再び関連付けられ

ることを意味します。この規則の唯一の例外は、FlexConnectモードのアクセスポイントでロー カルに切り替えられる WLAN 上のクライアントです。

#### 冗長性の前提条件と制限事項

ワイヤレスコントローラの冗長性を設定する前に、以下の前提条件および制限事項を考慮する 必要があります。

- ワイヤレスコントローラの冗長性は、3500、5500、7500、8500、および Wism2 のコント ローラでサポートされます。
- プライマリおよびセカンダリコントローラは、同じハードウェアモデルである必要があります。
- プライマリおよびセカンダリコントローラは、同じコントローラソフトウェアリリース を実行している必要があります。
- •管理、冗長管理、およびピア冗長管理インターフェイスの IP アドレスは、同じサブネット内にある必要があります。
- サービスポートのIPアドレスおよびルート情報はデバイスごとに維持されます。
- ・冗長性がコントローラ上で有効な場合、Prime Infrastructure やその他のデバイスでもスタンバイコントローラを管理できません。
- コントローラがサービスポートを経由して Prime Infrastructure に追加された場合、コントローラの冗長性を有効にすることはできません。コントローラの冗長性を有効にするには、コントローラを削除し、管理インターフェイスを通じてそのコントローラを追加する必要があります。
- コントローラと Prime Infrastructure 間に監査の不一致がある場合、コントローラでは Prime Infrastructure から冗長パラメータを復元しないでください。ただし、Prime Infrastructure の 冗長パラメータを更新することはできます。
- ・冗長性を有効にする前に、各デバイスの証明書をダウンロードする必要があります。
- ・設定がネットワークからアクティブコントローラにダウンロードされ、続いて、詳細が冗長インターフェイス経由でスタンバイコントローラに転送されます。
- 古いアクティブ コントローラが新しいアクティブ コントローラとペアになると、古いア クティブ コントローラには制御が移らず、新しいアクティブ コントローラのスタンバイ コントローラになります。

### 冗長インターフェイスの設定

冗長インターフェイスには、冗長管理インターフェイスと冗長ポートインターフェイスの2つ があります。冗長管理インターフェイスは、管理インターフェイスのサブネットマスク、ゲー トウェイ、および VLAN ID を共有するローカル物理管理インターフェイスです。プライマリ およびセカンダリ コントローラの冗長性を有効にするには、冗長管理インターフェイスの IP アドレスだけを設定する必要があります。冗長ポートインターフェイスの IP アドレスは自動 生成され、内部的に使用されます。 手順

- ステップ1 [設定(Configuration)]>[ネットワーク(Network)]>[ネットワーク デバイス(Network Devices)]を選択します。
- **ステップ2** [デバイス グループ (Device Groups)]領域で、[デバイス タイプ (Device Type)]を展開し、 次に [ワイヤレス コントローラ (Wireless Controller)]を展開します。
- ステップ3 プライマリコントローラとして選択したデバイスと一致するワイヤレスコントローラのグルー プを選択します(たとえば、Cisco 5500 シリーズ ワイヤレス LAN コントローラなど)。この デバイス グループのメンバーが右側に表示されます。
- ステップ4 プライマリコントローラの[デバイス名(Device Name)]をクリックします。
- ステップ5 [設定 (Configuration)] タブをクリックします。
- ステップ6 左側のサイドバーのメニューから、[冗長性(Redundancy)]>[グローバル設定(Global Configuration)]の順に選択します。[グローバル設定(Global Configuration)]ページが表示されます。
- **ステップ7** [冗長管理 IP (Redundancy-Management IP)]テキストボックスに、管理インターフェイスのサ ブネットに属している IP アドレスを入力します。
- ステップ8 [保存 (Save)] をクリックします。

## プライマリ コントローラの冗長性の設定

| ステップ1 | [構成(Co           | onfiguration) | ]>[ネットワーク | (Network) ]> | [ネットワーク | デバイス | (Network |
|-------|------------------|---------------|-----------|--------------|---------|------|----------|
|       | <b>Devices</b> ) | の順に選択         | します。      |              |         |      |          |

- **ステップ2** [デバイス グループ (Device Groups)]領域で、[デバイス タイプ (Device Type)]を展開し、 次に [ワイヤレス コントローラ (Wireless Controller)]を展開します。
- ステップ3 冗長性管理インターフェイス IP アドレスを設定したデバイスと一致するワイヤレスコントロー ラのグループを選択します(たとえば、Cisco 5500 シリーズ ワイヤレス LAN コントローラな ど)。このデバイス グループのメンバーが右側に表示されます。
- ステップ4 冗長管理インターフェイスの IP アドレスを設定したコントローラの [デバイス名 (Device Name)]をクリックします。
- **ステップ5** [設定 (Configuration)] タブをクリックします。
- ステップ6 左側のサイドバーのメニューから、[冗長性 (Redundancy)]>[グローバル設定 (Global Configuration)]の順に選択します。[グローバル設定 (Global Configuration)]ページが表示されます。
- **ステップ7** プライマリコントローラの冗長モードを有効にする前に、次のパラメータを設定する必要があります。

- [冗長管理 IP (Redundancy-Management IP)]: 冗長管理インターフェイスの詳細ページで 設定した、ローカル物理管理インターフェイスの IP アドレスが表示されます。また、IP アドレスを変更することもできます。
- **2.** [ピアの冗長管理 IP (Peer Redundancy-Management IP)]: ピアの冗長管理インターフェイ スの IP アドレスを入力します。
- **3.** [冗長ユニット(Redundant Unit)]:[プライマリ(Primary)]を選択します。
- [モビリティ MAC アドレス (Mobility MAC Address)]: 冗長ペアの仮想 MAC アドレスを 入力します。入力するモビリティ MAC アドレスがプライマリおよびセカンダリの両方の コントローラで同じであることを確認します。
- **ステップ8** [保存(Save)]をクリックします。冗長モードの[有効化(Enabled)]チェックボックスが有効になります。
- **ステップ9** プライマリコントローラの冗長性を有効にするには、冗長モードの[有効化(Enabled)]チェックボックスをオンにします。

冗長性を有効にした後で、[冗長管理 IP (Redundancy-Management IP)]、[ピアの冗長管理 IP (Peer Redundancy-Management IP)]、[冗長ユニット (Redundant Unit)]、および[モビリティ MAC アドレス (Mobility MAC Address)]のパラメータを変更することはできません。

冗長ペアの処理中にこのコントローラを設定できません。

ステップ10 [保存(Save)]をクリックします。設定が保存され、システムがリブートされます。

### セカンダリ コントローラの冗長性の設定

- ステップ1 [設定(Configuration)]>[ネットワーク(Network)]>[ネットワーク デバイス(Network Devices)]を選択します。
- **ステップ2** [デバイス グループ (Device Groups)]領域で、[デバイス タイプ (Device Type)]を展開し、 次に [ワイヤレス コントローラ (Wireless Controller)]を展開します。
- ステップ3 セカンダリ コントローラとして動作するように選択したデバイスと一致するワイヤレス コントローラのグループを選択します(たとえば、Cisco 5500 シリーズワイヤレス LAN コントローラなど)。このデバイス グループのメンバーが右側に表示されます。
- ステップ4 セカンダリ コントローラの [デバイス名 (Device Name)]をクリックします。
- **ステップ5** [設定(Configuration)] タブをクリックします。
- ステップ6 左側のサイドバーのメニューから、[冗長性(Redundancy)]>[グローバル設定(Global Configuration)]の順に選択します。[グローバル設定(Global Configuration)]ページが表示さ れます。

- **ステップ7** セカンダリコントローラの冗長モードを有効にする前に、次のパラメータを設定する必要があります。
  - [冗長管理 IP (Redundancy-Management IP)]: ローカル物理管理インターフェイスの IP ア ドレスを入力します。この IP アドレスは、プライマリ コントローラのピアの冗長管理イ ンターフェイスの IP アドレスと同じである必要があります。
  - [ピアの冗長管理 IP (Peer Redundancy-Management IP)]: ピアの物理管理インターフェイスの IP アドレスを入力します。この IP アドレスは、プライマリコントローラのローカル物理冗長管理インターフェイスの IP アドレスと同じである必要があります。
  - **3.** [冗長ユニット(Redundant Unit)]:[セカンダリ(Secondary)]を選択します。
  - 4. [モビリティ MAC アドレス(Mobility MAC Address)]: 冗長ペアの仮想 MAC アドレスを 入力します。入力するモビリティ MAC アドレスがプライマリおよびセカンダリの両方の コントローラで同じであることを確認します。
- **ステップ8** [保存(Save)]をクリックします。冗長モードの[有効化(Enabled)] チェック ボックスが有 効になり、編集可能になります。
- **ステップ9** セカンダリコントローラの冗長性を有効にするには、冗長モードの[有効化(Enabled)]チェックボックスをオンにします。

冗長性を有効にした後で、[冗長管理 IP (Redundancy-Management IP)]、[ピアの冗長管理 IP (Peer Redundancy-Management IP)]、[冗長ユニット (Redundant Unit)]、および[モビリティ MAC アドレス (Mobility MAC Address)]のパラメータを変更することはできません。

冗長ペアの処理中にプライマリコントローラを設定できません。

ステップ10 [保存 (Save)]をクリックします。設定が保存され、システムがリブートされます。

### 冗長性状態のモニタリング

冗長モードがプライマリおよびセカンダリコントローラで有効になると、システムがリブート されます。両方のコントローラの冗長ステートが、[ワイヤレスコントローラメンバー(Wireless Controller Members)]リストページで[有効化(Enabled)]になります。以下のトラップがト リガーされます。

- RF\_SWITCHOVER\_ACTIVITY: このトラップは、スタンバイ コントローラが新しいアク ティブ コントローラになるとトリガーされます。
- RF\_PROGRESSION\_NOTIFY:このトラップは、プライマリまたはアクティブコントローラのステートが[無効化(Disabled)]から[コールドスタンバイ(StandbyCold)]に変更された後、[ホットスタンバイ(StandbyHot)]に変更されると、そのピアコントローラによってトリガーされます。
- RF\_HA\_SUP\_FAILURE\_EVENT: このトラップは、アクティブとスタンバイコントローラ 間の不一致のために冗長性が失敗したときにトリガーされます。

これらのトラップについて詳しくは、『Cisco Prime Infrastructure Alarms and Events』を参照してください。

ローカルおよびピアのステート、装置、冗長管理の IP アドレス、ピアの冗長管理、冗長ポート、ピアの冗長ポート、ペア コントローラのピア サービス ポートなど、冗長ステートの詳細を表示できます。

これらの詳細を表示するには、[モニタ (Monitor)]>[管理対象要素 (Managed Elements)]> [ネットワーク デバイス (Network Devices)]>[デバイス タイプ (Device Type)]>[ワイヤレ ス コントローラ (Wireless Controller)]>[コントローラ グループ (Controller Group)]>[コ ントローラ (Controller)]>[デバイスの詳細 (Device Details)]>[冗長性 (Redundancy)]> [冗長性状態 (Redundancy States)] を選択します。

## ピア サービス ポートの IP およびサブネット マスクの設 定

ピア コントローラのステートが [ホット スタンバイ (StandbyHot)]の場合にだけ、ピア サー ビス ポートの IP アドレスおよびサブネット マスクを設定できます。ピア サービス ポートの IP アドレスを設定する前に、DHCP がローカル サービス ポートで無効になっていることを確 認します。

- ステップ1 [設定 (Configuration)]>[ネットワーク (Network)]>[ネットワーク デバイス (Network Devices)] を選択します。
- **ステップ2** [デバイス グループ (Device Groups)]領域で、[デバイス タイプ (Device Type)]を展開し、 次に [ワイヤレス コントローラ (Wireless Controller)]を展開します。
- **ステップ3** プライマリ コントローラまたはアクティブ コントローラが含まれるワイヤレス コントローラ のグループを選択します。このデバイス グループのメンバーが右側に表示されます。
- ステップ4 プライマリまたはアクティブ コントローラのデバイス名をクリックします。
- **ステップ5** [設定 (Configuration)] タブをクリックします。
- ステップ6 左側のサイドバーメニューで、[冗長性(Redundancy)]>[グローバル設定(Global Configuration)]を選択します。[グローバル設定(Global Configuration)]ページが表示されます。
- ステップ1 次のフィールドに入力します。
  - **1.** [ピア サービス ポートの IP (Peer Service Port IP)]: ピア サービス ポートの IP アドレスを 入力します。
  - 2. [ピア サービス ネットマスクの IP (Peer Service Netmask IP)]: ピア サービス サブネット マスクの IP アドレスを入力します。

ステップ8 [保存 (Save)] をクリックします。

### ピア ネットワーク ルートの追加

ピア コントローラのステートが [ホット スタンバイ (StandbyHot)]の場合にだけ、アクティ ブコントローラでピアネットワークルートを追加できます。新しいネットワークルートテー ブルが維持されます。スタンバイ コントローラがアクティブになると、ネットワーク ルート テーブルのエントリは、ピア ネットワーク ルート テーブルのエントリとスワップされます。

#### 手順

- ステップ1 [設定 (Configuration)]>[ネットワーク (Network)]>[ネットワーク デバイス (Network Devices)]の順に選択します。
- **ステップ2** [デバイス グループ (Device Groups)]領域で、[デバイス タイプ (Device Type)]を展開し、 次に [ワイヤレス コントローラ (Wireless Controller)]を展開します。
- **ステップ3** 冗長管理インターフェイスの IP アドレスを設定したコントローラが含まれるワイヤレス コン トローラのグループを選択します。このデバイスグループのメンバーが右側に表示されます。
- ステップ4 冗長管理インターフェイスの IP アドレスを設定したコントローラの [デバイス名 (Device Name)]をクリックします。
- ステップ5 [設定 (Configuration)] タブをクリックします。
- ステップ6 左側のサイドバーのメニューから、[冗長性(Redundancy)]>[ピアネットワークルート(Peer Network Route)]の順に選択します。
- **ステップ7** [コマンドの選択(Select a command)]>[ピア ネットワーク ルートの追加(Add Peer Network Route)]>[実行(Go)] を選択します。[ピア ネットワーク ルートの詳細(Peer Network Route Details)] ページが表示されます。
- **ステップ8** 次のフィールドに入力します。
  - 1. [IP アドレス(IP Address)]: ピア ネットワーク ルートの IP アドレスを入力します。
  - 2. [IP ネットマスク(IP Netmask)]: ピアネットワークルートのサブネットマスクを入力します。
  - 3. [ゲートウェイ IP アドレス(Gateway IP Address)]: ピア ネットワーク ルート ゲートウェ イの IP アドレスを入力します

ステップ9 [保存(Save)]をクリックします。ピア ネットワーク ルートが追加されます。

# セカンダリサーバのリセットおよびセカンダリサーバか らのファイルのアップロード

セカンダリ サーバが [ホット スタンバイ (StandbyHot)]状態であり、ハイアベイラビリティ ペアリング プロセスが完了している場合、セカンダリ サーバをリセットできます。また、セ カンダリ サーバからプライマリ サーバにファイルをアップロードすることもできます。

#### 手順

- ステップ1 [設定(Configuration)]>[ネットワーク(Network)]>[ネットワーク デバイス(Network Devices)]の順に選択します。
- **ステップ2** [デバイス グループ (Device Groups)]領域で、[デバイス タイプ (Device Type)]を展開し、 次に [ワイヤレス コントローラ (Wireless Controller)]を展開します。
- **ステップ3** 冗長管理インターフェイスの IP アドレスを設定したコントローラが含まれるワイヤレス コン トローラのグループを選択します。このデバイスグループのメンバーが右側に表示されます。
- ステップ4 冗長管理インターフェイスの IP アドレスを設定したコントローラの [デバイス名 (Device Name)]をクリックします。
- ステップ5 [設定 (Configuration)] タブをクリックします。
- **ステップ6** 左側のサイドバーのメニューから、[冗長性(Redundancy)]>[冗長コマンド(Redundancy Commands)]の順に選択します。
- ステップ7 [管理コマンド (Administrative Commands)]で、[コマンドの選択 (Select a command)]>[スタ ンバイのリセット (Reset Standby)]>[実行 (Go)]を順に選択して、セカンダリ サーバをリ セットします。
- ステップ8 [アップロード/ダウンロードコマンド (Upload/Download Commands)] で、次のように操作します。
  - a) セカンダリ サーバからプライマリ サーバにファイルをアップロードするときに使用する トランスポート プロトコルを選択します([TFTP] がデフォルトです)。
  - b) [コマンドの選択 (Select a command)]>[スタンバイコントローラのファイルのアップロード (Upload File from Standby Controller)]>[実行 (Go)]を選択して、セカンダリサーバ からプライマリサーバにファイルをアップロードします。

### コントローラの冗長性の無効化

コントローラの冗長性を無効にすると、アクティブおよびスタンバイの両方のコントローラが リブートされます。冗長パラメータの監査の不一致を解消するには、デバイスから設定を更新 する必要があります。アクティブコントローラはスタンドアロンコントローラになり、スタ ンバイコントローラはポートがすべて無効に設定されてリブートします。

- ステップ1 [構成 (Configuration)]>[ネットワーク (Network)]>[ネットワーク デバイス (Network Devices)]の順に選択します。
- **ステップ2** [デバイス グループ (Device Groups)]領域で、[デバイス タイプ (Device Type)]を展開し、 次に [ワイヤレス コントローラ (Wireless Controller)]を展開します。
- **ステップ3** 冗長性を無効にするコントローラが含まれるワイヤレス コントローラのグループを選択しま す。このデバイス グループのメンバーが右側に表示されます。
- ステップ4 冗長性を無効にするコントローラの [デバイス名 (Device Name)]をクリックします。
- ステップ5 [設定 (Configuration)] タブをクリックします。
- ステップ6 左側のサイドバーのメニューから、[冗長性(Redundancy)]>[グローバル設定(Global Configuration)]の順に選択します。[グローバル設定(Global Configuration)]詳細ページが表示されます。
- ステップ7 選択したコントローラの[冗長モード(Redundancy Mode)]の[有効化(Enabled)]チェック ボックスをオフにします。
- ステップ8 [保存(Save)]をクリックします。設定が保存され、システムがリブートされます。

I